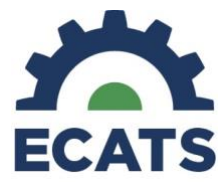

There are two separate calendars in ECATS.

- School Calendar
  - Reporting periods auto-populated from PowerSchool Years and Terms
  - Used for generating individual progress reports on the Documents tab
  - School-level Progress Reports
- School System Calendar
  - $\circ$   $\,$  Reporting periods customized locally by LEA Admin 4 and LEA Data Manager  $\,$
  - o Used for generating batches of progress reports using the Progress Report Wizard
  - System-level Progress Reports

This Tip Sheet provides the instructions for customizing the ECATS School System Calendar in order to enable local Reporting Periods for System-level Progress Reports using the Progress Report Wizard.

1. From the Main Menu, click the Calendar icon on the far right of the menu bar.

| Welcome, | My Ca  | lendar   Message Board   Send Us a Message   Logout |
|----------|--------|-----------------------------------------------------|
| SYSTEM   | GROUPS |                                                     |
|          |        |                                                     |

2. This is the School System Calendar. Scroll down and click 'Edit School Years'.

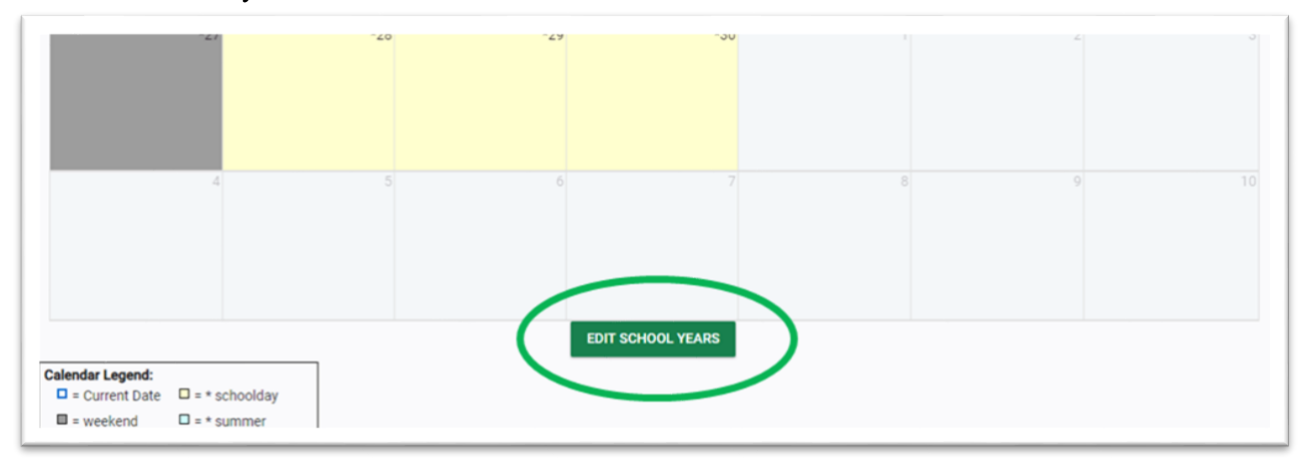

3. Scroll to the current school year and find the 'Report Periods' column. Click the Edit button.

| Del | Locked | School Year | Begin Date |   | End Date   | Cal Days | Sch Days | Report Periods |
|-----|--------|-------------|------------|---|------------|----------|----------|----------------|
|     |        | 2019-2020   | 07/01/2019 |   | 06/30/2020 | 366      | 262      | EDIT           |
|     | -(     | 2020-2021   | 07/01/2020 | m | 06/30/2021 | 365      | 261      | EDIT           |

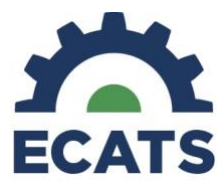

4. To enter Reporting Periods, click the 'Add Another Reporting Period' button.

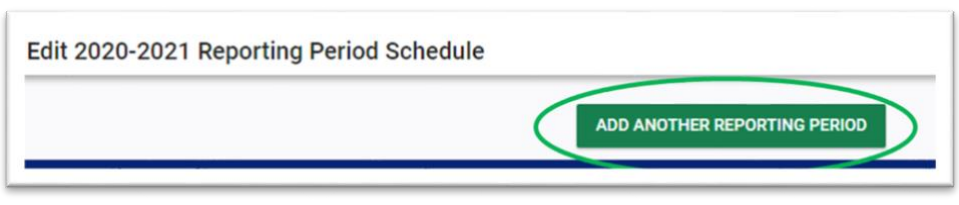

5. Enter the Reporting Period Name (required, e.g. "Quarter 1") and date range (optional). Click the 'Add Another Reporting Period' button.

| Edit 2 | 2020-2021 Re     | eporting Period Schedule | 9                              |                        |                                 |       | (E  |
|--------|------------------|--------------------------|--------------------------------|------------------------|---------------------------------|-------|-----|
| Del    | Reporting Period | Reporting Period Name    | Begin Date                     | End Date               | Due Date                        |       | ESY |
|        | 1                | Reporting Period 1       |                                |                        | Ē                               | Î     |     |
|        |                  | NOTE: If you delet       | e a given reporting period, AL | L higher numbered repo | orting periods will also be del | eted. |     |
|        |                  |                          | AUTO-FILL B                    | EGIN AND END DATES     | 5                               |       |     |

- 6. Repeat Step 5 for each Reporting Period needed.
- 7. When all Reporting Periods are entered, click 'Update the Database'.

| ŧ   |
|-----|
| ii) |
|     |